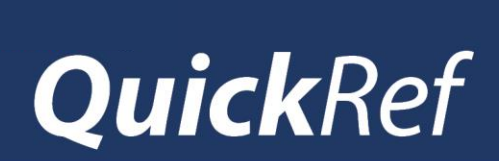

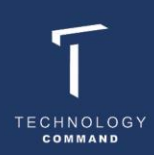

## SMS NOTIFICATION

If you have a mobile number recorded with the Firearms Registry, you will receive a SMS notification when a response is sent.

The sender details of the SMS will be: 'NSWFirearms'

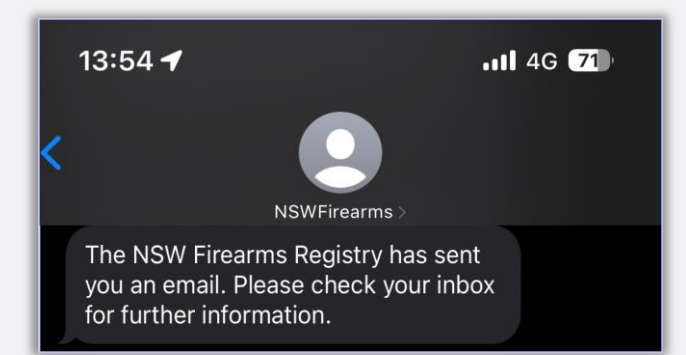

## VIEWING YOUR EMAIL INTERACTIONS

If you have a Gun Safe account or wish to create one, you can view all your email interactions with the Firearms Registry through your Gun Safe account.

- 1. Log in to your Gun Safe account
- 2. Click on 'My Enquiries'
- 3. Click on 'Date/Time Open' to bring the most recent enquiry to the top.
- 4. Click in the case number to access the case details

| insactions for <u>EXISTING</u> firearm licence or permit holders                                                                                                    |                                                                                                    |                                                                                                    |                                                                     |  |
|----------------------------------------------------------------------------------------------------|----------------------------------------------------------------------------------------------------|----------------------------------------------------------------------------------------------------|---------------------------------------------------------------------|--|
| Permit To Acquire Application                                                                                                    | Individual Licence F                                                                                                    | Renewal                                                                                                    | Business Licence Renewal                                            |  |
| Add a New Genuine Reason and<br>Category<br>                                                                                                    | for Update Personal De<br>Address/ View Fire<br>→                                                                                                    | etails/Safe Storage<br>arm Details                                                                                       | Update Business Details/Safe Stora<br>Address/ View Firearm Details |  |
| My Documents                                                                                                    |                                                                                                    |                                                                                                    |                                                                     |  |
| ansactions for <u>NEW</u> applic                                                                                                    | ants                                                                                                    |                                                                                                    |                                                                     |  |
| ansactions for <u>NEW</u> applic<br>Individual Licence Application                                                                                                    | Business Licence A                                                                                                    | pplication                                                                                                    |                                                                     |  |
| Ansactions for <u>NEW</u> application<br>individual Licence Application<br>$\rightarrow$<br><i>Ny Theolog Basiss</i> <u>Ny Applications</u>                                                                                                    | Business Licence A<br>→                                                                                                    | pplication                                                                                                    |                                                                     |  |
| Individual Licence Application                                                                                                    | et br.Af cases. Satur, Acto Cases Case Tercer Types                                                                                                    | pplication                                                                                                    | Q. Samon the Int.                                                   |  |
| Ansactions for <u>NEW</u> applic<br>individual Licence Application                                                                                                    | ents<br>Business Licence A<br>→<br>to A case - Statu, A dos Cases Case Record Type<br>v Contact Name v Expering Type                                                                                                    | +ljudest Mexemotion                                                                                                    | Q, famole inst                                                      |  |
| Ansactions for <u>NEW</u> applies<br>Individual Licence Application<br>Any Predag Action<br>My Ansatzania<br>De Case<br>Case Number<br>1 Copy2106-002246                                                                                                    |                                                                                                    | +Uadated s ferverants<br>- Vadated a ferverants<br>- Vadated a ferverants<br>- Vadated a ferverants                      | Q. famole tria tod                                                  |  |
| Ansactions for <u>NEW</u> applied<br>Individual Licence Application<br>Mr. Produce Application<br>Mr. Produce Application                                                                                                    | ethy Alcase- Jour. Auto Case Case Resurt Type  Contact Name  Contact Name  Contact Name  Auto Case Case Resurt Type  Contact Name  Auto Case Case Resurt Type  Contact Name  Auto Case Case Resurt Type  Contact Name  Cub Membership  Jack Senth  Cub Membership                                                                                                    | +Vadets Horeand<br>Contents - Contents<br>a Finalised<br>o in Property                                                   | Q. Samoh Ina Ist                                                    |  |
| Ansactions for NEW applic<br>Individual Licence Application<br>My Protogration<br>My Applications<br>Case Number<br>1. Cognizing-Access<br>2. Cognizing-Access<br>2. Cognizing-Access<br>2. Cognizing-Access<br>2. Cognizing-Access<br>2. Cognizing-Access<br>2. Cognizing-Access<br>2. Cognizing-Access<br>3. Cognizing-Access<br>3. C | Electrical     Electrical      |                                                                                                    | Q. Search Trin Int                                                  |  |
| Ansactions for NEW applic<br>Individual Licence Application<br>My Panting Nations My Australians<br>Case Figure 200<br>Case Number<br>1 Corresponder 67in<br>Case Number<br>1 Corresponder 67in<br>2 Corresponder 67in<br>2 Correspond      | Business Licence A     →      Scender      Contact Name      Explore Case Record Type      Contact Name      Explore Type      Jack Senth Application Statu      Jack Senth Cub Membershi      Jack Senth Cub Membershi      Jack Senth Cub Memb | + Updated Streamon<br>- Updated Streamon<br>- Customer<br>a Finaled<br>- In Progress<br>Report Refurmed<br>- In Progress | Q. Stands Him Ed                                                    |  |

- 5. Once in the case, you will be able to navigate to:
  - Enquiry Details
  - Submitted Files
  - Information Required
  - Related Emails

| Exclusions and a second second                                                                                                    |                                                                  |                                                            |                                                             | NSW | 🔘 🖁 | POLICE FORCE | <b>*</b> |
|----------------------------------------------------------------------------------------------------|------------------------------------------------------------------|------------------------------------------------------------|-------------------------------------------------------------|-----|-----|--------------|----------|
| Construction document         Secondar Decays           Name To Secondar Decays         Memory Decays           Secondar Decays         Memory Decays           Decays Technics         Medicar Decays           Decays Technics         Medicar Decays                                                                                                    | Back to Home                                                     |                                                            |                                                             |     |     |              |          |
| Inclution Carloss Development<br>constructive Research Development<br>Project 20153 - Reference Research Development<br>Development 20153 - Reference Research Development<br>Development Development<br>Development<br>Development<br>Development<br>Develop | C-20231123-002221                                                |                                                            |                                                             |     |     |              |          |
|                                                                                                    | Engine Too<br>Internal Review Request<br>ENQUIRY DETAILS SUBMITT | Candidate<br>Refurmed for Enquiry<br>TED FILES INFORMATION | Comunication/Dannel<br>Registry<br>NREQUIRED RELATED EMAILS |     |     |              |          |

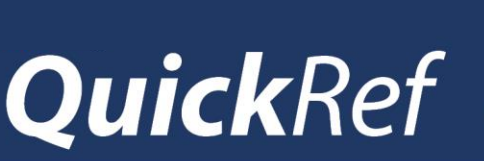

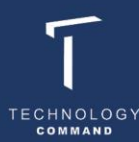

## **RESPONDING BY EMAIL**

You can reply directly to Firearms Registry emails where additional information has been requested and attach any necessary files.

Sandbox: Additional Information Needed for Your Enquiry - Case Number: C-20231120-002207

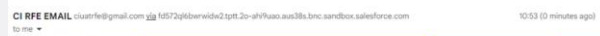

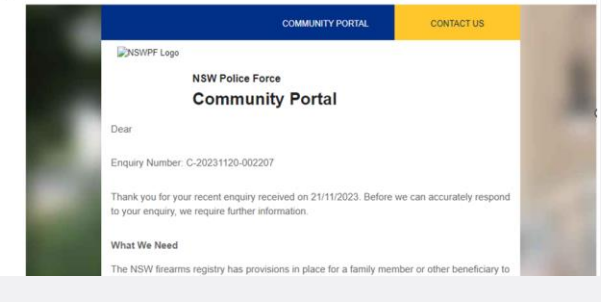

Note: Please do not change the subject line when responding

## RESPONDING TO EMAILS THROUGH GUN

If you have a Gun Safe account or wish to create one, you can respond to emails through your Gun Safe account.

- 1. Log in to your Gun Safe account
- 2. Click on 'My Enquiries'
- 3. Click on the case number to access the case details.

| ansactions for <u>EXISTING</u> firearm lic                                                                                                    | ence or permit holders                                                                                                    |                                                                                                    |
|----------------------------------------------------------------------------------------------------|----------------------------------------------------------------------------------------------------|----------------------------------------------------------------------------------------------------|
| Permit To Acquire Application                                                                                                    | Individual Licence Renewal                                                                                                    | Business Licence Renewal                                                                                                    |
| Add a New Genuine Reason and/or<br>Category<br>→                                                                                                    | Update Personal Details/Safe Storage<br>Address/ View Firearm Details                                                                                                    | Update Business Details/Safe Storage<br>Address/ View Firearm Details                                                                                                    |
| My Documents<br>→                                                                                                    |                                                                                                    |                                                                                                    |
| ansactions for <u>NEW</u> applicants                                                                                                    |                                                                                                    |                                                                                                    |
| ransactions for <u>NEW</u> applicants<br>Individual Licence Application<br>→                                                                                                    | Business Licence Application                                                                                                    |                                                                                                    |
| Annactions for <u>NEW</u> applicants<br>Individual Licence Application<br>→<br>Mr Pandra Rations Mr Application <u>Colorado</u>                                                                                                    | Business Licence Application<br>→                                                                                                    |                                                                                                    |
| Ansactions for <u>NEW</u> applicants Individual Licence Application  Application  My Panding Action  My Application  My Application  My Application  Conservation  My Application  Partner Softwich Data Trive Consel + Pitentity Al case- optime                                                                                                    | Business Licence Application                                                                                                    | ۲. Insuch dies Int                                                                                                    |
| Ansactions for <u>NEW</u> applicants Individual Licence Application  Mr Product Actions Mr Applications Mr Applicat | Business Licence Application                                                                                                    | [0, Separate data lat                                                                                                    |
| Ansactions for <u>NEW</u> applicants Individual Licence Application  →  Mr Parting Actions Mr Applications  Case Case Case Case Case Case Case Ca                                                                                                    | Business Licence Application           →           Intra Ana Clear Case Reser Tupe+Liptered Hormsonia           Intra Ana Clear Case Reser Tupe+Liptered Hormsonia           Intra Ana Clear Case Reser Tupe+Liptered Hormsonia           Intra Ana Clear Case Reser Tupe+Liptered Hormsonia           Intra Ana Clear Case Reser Tupe+Liptered Hormsonia           Intra Ana Clear Case Reser Tupe+Liptered Hormsonia           Inter V Engulty Type         V Cust           Inter Application Status         Final | (2), (transist-trian (trans.))         (₱ + ) (♥)           amer Status         ∨         Data/Time Opened 4         ∨           ised         7/12/2023,044 am         ∨                                                                                                    |
| Ansactions for NEW application                                                                                                    | Business Licence Application           →           btas. Aud Starts Class Resort Type 1: Laterat a tension th           stare. Aud Starts Class Resort Type           >           btas. Aud Starts Class Resort Type           >           >           >           >           >           >           >           >           >           >           >           >           >                                                                                                    | Ci, famoni ina fas.<br>omer Status V Deter/Time Opened 4 v<br>sed 71/12/2023, 8/4 am<br>opener 90/11/2023, 209 pm                                                                                                    |
| Ansactions for NEW applicants  Individual Licence Application  Mr. Australiantee  Mr. Australiantee  Mr. Au       | Business Licence Application                                                                                                    | Q. Streeth this bit.         (P+ (P))           omar Status         V         Date/Time Opened 4           sed         7/12/2023,8-44 an           graves         30/11/2023,2-09 pm           med for Enpuly         23/11/2023,152 pm                                                                                                    |
| Anison of the second second s       | Business Licence Application           →           Base Also Coard Coard Resort Type + Listered Verseement           tame         Empairy Type         V Coart           h         Application Status         Final           h         Coard Memorrhip         In Print           h         totame Resort Type         Coart           h         Application Status         Final           h         totame Review Reports         Revo           h         totame Review Reports         Revo                      | (0, (mem)-trime Option 0 to 1000)         (P*) (P)           Option 5 Status         V         Dates/Time Option 0 to 1000           Status         V         Dates/Time Option 0 to 1000           Status         V         Dates/Time Option 0 to 10000 |
| An actions for NEW applicants                                                                                                    | Business Licence Application           →           https://doi.org/figer=1/picetis/figeres/           https://doi.org/figer=1/picetis/figeres/           https://doi.org/figer=1/picetis/figeres/           https://doi.org/figeres/           https://doi.org/figeres/           https://doi.org/figeres/           https://doi.org/figeres/           https://doi.org/figeres/                                                                                                    | (2), Encode Into Est         (P + C)           smmer Status         >         Data/Time Opened 4         >           sed         7/12/2023, 244 am         >         >           gress         30/11/2023, 204 pm         met for Enquiry         23/11/2023, 122 pm           gress         23/11/2023, 243 pm         >         >           sed         21/11/2023, 212 pm         >         >                                                                                                    |

- Once in the case, navigate to the 'Information Required' tab to view the 'Call to Action'.
- 5. Provide the necessary information (either by written response and/or file upload)
- 6. Click 'Submit' to provide the response to the request for further information.

|                                                                                                    | NSW WINKE FORCE<br>Gun Safe                                                                                                    | <u>*</u>                     |
|----------------------------------------------------------------------------------------------------|----------------------------------------------------------------------------------------------------|------------------------------|
| Back to Hanne                                                                                                    |                                                                                                    |                              |
| Case<br>C-20258823-002228                                                                                                    |                                                                                                    |                              |
| Soun Year         Dashbar<br>Hourse Review Repuert         Committee Owner<br>Representation Owner<br>Reports of this is a submittee Provide<br>Report of this is a submittee Provide<br>Report of t |                                                                                                    |                              |
|                                                                                                    | You have I participactions.                                                                                                    |                              |
|                                                                                                    | The sections below within the discontrols to information that are required in which in your requiry     A neural to be executed to go with provides former discharged ing prevapative information Research are your writer this event.     Crock you have provided the required information, click on the "Jubmit" button. This information will be added to your enquiry and will be revio                                                                                                    | used by the Finance Registry |
|                                                                                                    |                                                                                                    | Submit before 7 Feb 2024     |
|                                                                                                    | Provide documents as a clearer; larger resolution image.<br>Enter any written museume                                                                                                    |                              |
|                                                                                                    | Profile any writer requires here                                                                                                    |                              |
|                                                                                                    |                                                                                                    |                              |
|                                                                                                    |                                                                                                    | 6                            |
|                                                                                                    |                                                                                                    |                              |
|                                                                                                    | Average The accurate The accurate The accura |                              |
|                                                                                                    | fatasit                                                                                                    |                              |